Mobile order service

# 테이블로 Biz 관리자 사이트 설명서

2022 Changupin

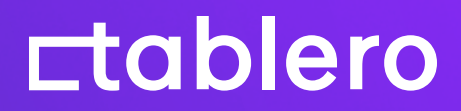

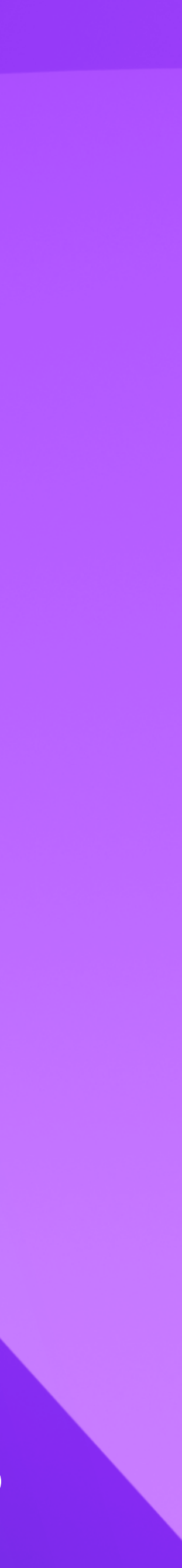

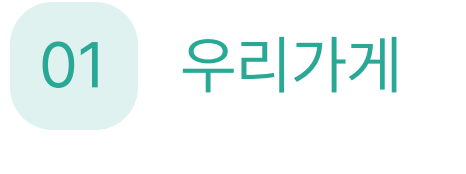

## 가게 현황

1. 가게 현황

매일 오전 9시 우리 가게 운영 지표를 대시보드로 한눈에 확인해 보세요.

매장 방문자 수, 시간별 방문자 수, 인기 메뉴 등의 분석을 통해 우리 가게의 현황을 파악하고 개선점을 확인할 수 있습니다.

#### **Etablero** business

| · 우리가게 | ^ | <b>가게 현황</b> ⑦<br>이제는 테이블로만 믿고 편하게 가게 운영하세요.<br>테이블로가 우리가게, 시간별 방문 수, 재 방문자 수 등등 다양한 가게 5 | 2021.11.10. 업데이트<br>현황에 대해 AI 코칭해 드립니다.              |
|--------|---|-------------------------------------------------------------------------------------------|------------------------------------------------------|
| 가게관리   |   |                                                                                           |                                                      |
| 🗊 리뷰   | ~ | 금일 총 방문 자 수                                                                               | 금일 시간별 방문자 수                                         |
| 🖹 메뉴   | ~ | 35 <sub>m</sub>                                                                           | <b>12</b> ,                                          |
| 回 조묘저사 |   | 동종업계 상위 20%                                                                               | 해당 시간에 손님이 가장 많아요.                                   |
| ■ +±30 | Ť | 여성 42.2% 남성 57.8                                                                          | > 점심시간에 집중 해야되요.                                     |
| 🕸 내정보  | ~ |                                                                                           |                                                      |
| 🔊 혜택   | ~ | 재방문 성별 비율                                                                                 | 가장 인기 있는 메뉴                                          |
|        |   | 나서                                                                                        | 아너카도 생러도                                             |
|        |   | 여성 반문자보다 남성 반문자가 20% 높아요                                                                  | ♥ <b>  エン /   ユ                                 </b> |
|        |   |                                                                                           | 샌드위치 주문이 가장 낮아요.                                     |
|        |   | 여성 42.2% 남성 57.8                                                                          | x                                                    |
|        |   |                                                                                           |                                                      |
|        |   | 금일 평균 별점                                                                                  |                                                      |
|        |   | <b>4.9</b> 점                                                                              |                                                      |
|        |   | 동종업계 상위 20%                                                                               |                                                      |
|        |   | 여성 별점 42.2% 남성 별점 57.8                                                                    | <b>%</b>                                             |
|        |   |                                                                                           |                                                      |
|        |   | 2                                                                                         |                                                      |
|        |   | 우리동네 현황 💿                                                                                 | 2021.11.10. 업데이트                                     |
|        |   | 현재 우리 동네 평균 정보를 확인하고, 가게에서 발생하는 문제 또는 이                                                   | 점을 파악해 우리 가게를 더욱 잘 이끌어보세요.                           |
|        |   |                                                                                           |                                                      |
|        |   | 금일 동네 시간별 방문자 수                                                                           | 금일 동네 성별 별 방문자 수                                     |
|        |   | <b>13</b> ,                                                                               | 남성                                                   |
|        |   | 손님이 가장 많아요.                                                                               | 여성 방문자보다 20% 높아요                                     |

Û

I

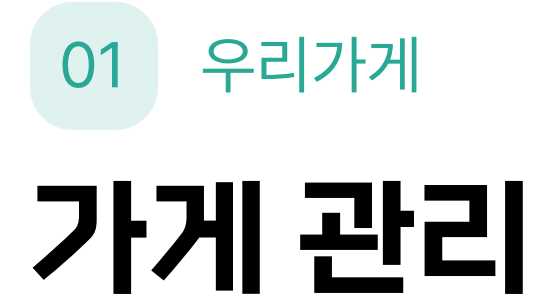

### 매장 정보 입력

매장 전화번호, 매장 소개, 편의정보, 찾아가는 길 안내, 영업 및 휴게시간 설정 등 매장 정보를 입력해 주세요.

### 정보 입력 방법

[우리가게] - [가게관리] - 항목별 우측 [변경하기]

★ 매장 이름, 번호, 주소는 개별적으로 변경이 불가능하며, 테이블로 고객센터로 문의 부탁드립니다.

#### 개별적으로 수정 불가

#### **tablero** business

| - 우리가게 | ^ | 테이블로 샐러드                                                                                                    |                                                                                             |
|--------|---|----------------------------------------------------------------------------------------------------|---------------------------------------------------------------------------------------------|
| 가게현황   |   | * 변경이 필요한 경우 고객센터 1664-4346으로 문의해주세요.                                                                                                    |                                                                                             |
| 가게관리   |   | 사업자등록번호                                                                                                    |                                                                                             |
| 리뷰     | ~ | 1234-56-7890                                                                                                    |                                                                                             |
| -1117  |   | * 변경이 필요한 경우 고객센터 1664-4346으로 문의해주세요.                                                                                                    |                                                                                             |
| 메뉴     | ~ | 매장 번호                                                                                                    |                                                                                             |
| 주문정산   | ~ | 10802187                                                                                                    |                                                                                             |
| 내정보    | ~ | * 사용자 문의 시 가게 번호를 알려주시면 더욱 빠른 상담 가능합니다.                                                                                                    |                                                                                             |
| 혜택     | ~ | 매장 주소                                                                                                    |                                                                                             |
|        |   | (21394) 인천광역시 부평구 부평문화로 70-2 2층 (부평동)                                                                                                    |                                                                                             |
|        |   | * 위 정보는 사업자등록증 기준으로 변경이 필요한 경우 고객센터 1664-4346으로 문의해주세요.                                                                                                    |                                                                                             |
|        |   | <b>매장 전화번호</b><br>대표번호                                                                                                    | <u>9</u>                                                                                    |
|        |   | <b>미장 전화번호</b><br>대표번호<br><b>031-000-0000</b><br>* 핸드폰 번호는 불가능 하며, 매장내에 배치된 전화기만 등록 가능합니다.                                                                                                    | 번?                                                                                          |
|        |   | <b>미장 전화번호</b><br>대표번호<br><b>031-000-0000</b><br>* 핸드폰 번호는 불가능 하며, 매장내에 배치된 전화기만 등록 가능합니다.                                                                                                    | <u>113</u>                                                                                  |
|        |   | 매장 전화번호           대표번호           031-000-0000           * 핸드폰 번호는 불가능 하며, 매장내에 배치된 전화기만 등록 가능합니다.                                                                                                    | 번3<br>번3                                                                                    |
|        |   | 미장 전화번호         대표번호         031-000-0000         한 번호는 불가능 하며, 매장내에 배치된 전화기만 등록 가능합니다. <b>미장 소개</b> 보험하세요. 아메리칸트레이입니다. 아메리칸트레이는 샐러드와 오픈샌드위치 디톡스주스를 전문적으로 만들고 있습니다. 차스는 유기농, 친환경농장과 직접계약하여 매일 신선한 채소로 건강한 음식을 만들기 위해 노력하고 있습니다. 아메리칸트레이를 통해 보다 활기자고 건강한 하루를 내몸에 선물해주세요.                                      | ·<br>·<br>·<br>·<br>·<br>·<br>·<br>·<br>·<br>·<br>·<br>·<br>·<br>·<br>·<br>·<br>·<br>·<br>· |
|        |   | 대장 전화번호         대표번호         301000-0000         * 핸드폰 번호는 불가능 하며, 매장내에 배치된 전화기만 등록 가능합니다. <b>대장 소개</b> 모양하세요. 아메리칸트레이입니다. 아메리칸트레이는 샐러드와 오픈샌드위치 디톡스주스를 전문적으로 만들고 있습니다. 사는 유기능, 친환경농장과 직접계약하여 매일 신선한 채소로 건강한 음식을 만들기 위해 노력하고 있습니다. 아메리칸트레이는 통해 보다 활기차고 건강한 하루를 내용에 선물해주세요.         항상 최선을 다하는 아메리칸트레이가 되겠습니다. | 변3<br>변2                                                                                    |

🗘 | 아메리킨

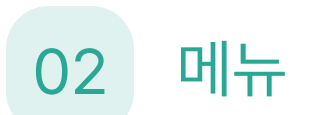

## 메뉴 정보 : 메뉴그룹

### 메뉴 그룹 등록

고객이 보기 쉽고, 사장님이 관리하기 쉽게 메뉴를 카테고리 별로 그룹화해주세요.

메뉴 그룹 추가 버튼을 선택하면 그룹명과 간단한 설명을 작성할 수 있습니다.

노출 순서도 변경이 가능합니다.

### 등록 방법

[메뉴관리] - [메뉴정보] - [메뉴그룹 추가]

[메뉴그룹 순서 변경] 원하는 순서로 드래그

| <ul> <li>문 리뷰</li> <li>에뉴관리</li> </ul> | ×<br>× | <b>테이블로 샐러드 &gt;</b><br>서양식 - 10802187<br><mark>메뉴정보 메뉴옵션 대표메뉴 커버이미지 주문안내 · 원산지</mark> |               |
|----------------------------------------|--------|----------------------------------------------------------------------------------------|---------------|
| 품절관리                                   |        |                                                                                        | ,             |
| 圖 주문정산                                 | ~      | 메뉴그룹 순서 변                                                                              | 경 메뉴그룹 추가     |
| 🔅 내정보                                  | ~      |                                                                                        |               |
| 📨 혜택                                   | ~      | SALAD(샐러드)                                                                             | :             |
|                                        |        | 아메리칸트레이샐러드, 리코타치즈샐러드, 콥샐러드,연어샐러드,슈퍼그레인보율,아                                             | 메뉴그룹명 및 설명 변경 |
|                                        |        | <b>SANDWICH (샌드위치)</b><br>과콰몰리 쉬림프 오픈 샌드위치, 햄 치즈 크루아상 샌드위치, 허브 치킨 샌드위치, 베이컨            | 메뉴그룹 삭제       |
|                                        |        | <b>SMOOTHIE (스무디)</b><br>미란다커스무디, 레드블라썸, 헐크, 캘리포니아 아보카도 바나나 아몬드밀크                      | :             |
|                                        |        | SMOOTHIE BOWL (스무디 보울)<br>아사이보울, 스트로베리보울                                               | :             |
|                                        |        | <b>DRINK (음료)</b><br>얼라이브 애플에이드, 오가닉 바질 레몬에이드, 코코넛워터 1000ml                            | :             |
|                                        |        | COLDPRESSED (착즙)<br>콜드프레스 비트주스, 콜드프레스 케일주스, 콜드프레스 밀싹주스                                 | :             |

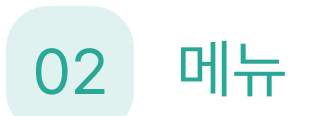

# 메뉴 정보 : 메뉴 등록

### 메뉴 등록

판매하는 메뉴의 정보를 자세하게 입력해 주세요. 메뉴 구성을 작성해 주시면 고객이 메뉴를 선택할 때 도움이 됩니다.

### 등록 방법

[메뉴관리] - [메뉴정보] - [관련 메뉴그룹 선택]

 $\mathbf{V}$ 

[메뉴 추가]

 $\checkmark$ 

[메뉴 순서 변경] 원하는 순서로 드래그

★ 메뉴 이미지 : 15MB 이하이며 1,280x1,280 이상 등록 가능 (스마트폰 촬영으로 충분히 가능한 사이즈)

#### **Ltablero** business

🗊 2

문머

🖩 주

송 나

183 혀

| 가게<br>!  | ~ | <b>테이블로 샐러드 &gt;</b><br>서양식 - 10802187<br>2 | 메뉴 순서 변경 메                                                       | 뉴 추가 |
|----------|---|---------------------------------------------|------------------------------------------------------------------|------|
| 관리<br>관리 |   | 메뉴정보 메뉴옵션 대표메뉴                              | 메뉴 추가                                                            | ×    |
| ·정산      | ~ | 메뉴그룹 > SALAD (샐러드)                          | +                                                                |      |
| 1        | ~ | 아메리칸트레이샐러드<br>7,500원                        | 이미지 추가                                                           |      |
|          |   | 대표 인기 리코타치즈(<br>11,500원                     | 메뉴명<br>예) 아메리칸트레이 세트                                             |      |
|          |   | 대표 콥샐러드<br>13,500원                          | 가격                                                               | 언    |
|          |   | 인기 연어샐러드<br>13,500원                         | <b>메뉴 구성</b> ( <sup>선택</sup> )<br>예) 치즈떡볶이(2인분) + 순대(1인분)        |      |
|          |   | 슈퍼그레인보울<br>10,500원                          |                                                                  |      |
|          |   | 아보카도샐러드<br>12,500원                          | <b>메뉴 설명</b> ( <sup>선택)</sup><br>예) 치즈를 넉넉히 올린 밀떡 떡볶이와 순대의 쫀득 궁합 |      |

Q

# 02 메뉴 대표 메뉴

## 대표 메뉴

가게의 대표 메뉴 또는 가장 인기있는 메뉴를 표시할 수 있습니다.

## 1. 대표 메뉴 설정

[메뉴관리] - [대표메뉴] - [대표메뉴 추가]

### 2. 대표 메뉴 해제

[메뉴관리] - [대표메뉴] - 우측…클릭 - [대표메뉴 삭제]

### 3. 대표메뉴 순서 변경

[메뉴관리] - [대표메뉴] - [대표메뉴 순서변경] 원하는 순서로 드래그

★ 대표메뉴를 삭제하더라도 메뉴 자체가 삭제되지 않습니다.

★ 대표메뉴는 반드시 1개 이상 있어야 합니다.

★ 최대 6개 대표메뉴 선택 가능

쿕 Ę Ē Ē

| 🖶 우리가게  | ~ |                             |                          |          |       |            |                 |      |
|---------|---|-----------------------------|--------------------------|----------|-------|------------|-----------------|------|
| 🗊 리뷰    | ~ | <b>테이블로 '</b><br>서양식 - 1080 | <b>앨러드 &gt;</b><br>2187  |          |       |            |                 |      |
| 🖹 메뉴    | ^ |                             |                          |          |       |            |                 |      |
| 메뉴관리    |   | 메뉴정보                        | 메뉴옵션                     | 대표메뉴     | 커버이미지 | 주문안내 · 원산지 |                 |      |
| 품절관리    |   |                             |                          |          |       |            | 3               |      |
| 🗟 주문정산  | ~ | 대표메뉴 4/6                    |                          |          |       |            | 대표메뉴 순서 변경 대표메뉴 | - 추가 |
| 🔅 내정보   | ~ |                             |                          |          |       |            | 2               |      |
| 1993 혜택 | ~ |                             | <b>아메리칸트</b><br>7,500원   | 테이샐러드    |       |            | 대표메뉴 삭제         |      |
|         |   |                             | <b>콥샐러드</b><br>13,500원   |          |       |            | *               | :    |
|         |   |                             | <b>과콰몰리</b> =<br>13,500원 | 쉬림프 오픈 샌 | 드위치   |            |                 | :    |
|         |   |                             | 햄 치즈 크<br>10,500원        | 루아상 샌드위  | 치     |            |                 | :    |
|         |   | S.                          | <b>아보카도</b> 실<br>12,500원 | 밸러드      |       |            |                 | :    |
|         |   |                             | 닭가슴살실                    | 밸러드      |       |            |                 |      |

## 02 메뉴 커버 이미지

## 우리 가게 커버 이미지

커버 이미지는 NFC 태그 후 나타나는 가게 정보 최상단의 이미지를 의미합니다. 가게가 돋보일 수 있는 이미지를 사용하면 됩니다.

## 1. 커버이미지 설정

[메뉴관리] - [커버이미지]- [커버이미지 편집]

 $\mathbf{V}$ 

[+] 클릭하고 이미지 파일 등록

### 2. 커버이미지 삭제

[메뉴관리] - [커버이미지]- [커버이미지 편집]

★ 메뉴 이미지 : 15MB 이하이며 1,280x1,280 이상 등록 가능

#### $\mathbf{V}$

각 이미지별 좌측 하단 쓰레기통 모양 선택

(스마트폰 촬영으로 충분히 가능한 사이즈)

| 🖶 우리가게                                                                 | ~<br>~ | <b>테이블로 샐러드 &gt;</b><br>서양식 - 10802187                                                                                                    |
|------------------------------------------------------------------------|--------|----------------------------------------------------------------------------------------------------|
| 🖹 메뉴                                                                   | ^      |                                                                                                    |
| 메뉴관리                                                                   |        | 메뉴정보 메뉴옵션 대표메뉴 커버이미지 주문안내·원산지                                                                                                    |
| 품절관리                                                                   |        | 3                                                                                                    |
| 圖 주문정산                                                                 | ~      | 이미지 갯수 > 3/6 커버이미지 저장                                                                                                    |
| 🗇 내정보                                                                  | ~      |                                                                                                    |
| <b>冠</b> 혜택                                                            | ~      | Image: Provide state of the state of the state of t |
| <b>tablero</b> business                                                |        |                                                                                                    |
| 고객센터 1644-4367<br>장애문의 help.dev@tablero.co.<br>서비스 문의 cs@tablero.co.kr | o.kr   | 커버이미지 추가 버튼                                                                                                    |
| Google Play                                                            |        |                                                                                                    |
| 📫 App Store                                                            |        |                                                                                                    |

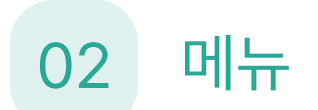

## 주문안내 · 원산지

### 1. 원산지 정보는 메뉴별로 표시

### 판매 음식의 원산지는 메뉴별로 표시되어야합니다.

ex. 양념치킨 - 닭고기 : 멕시코 불고기피자 - 돼지고기 : 캐나다산, 미국산

### 2. 모든 음식에 사용하는 식자재의 원산지가 동일할 경우, 일괄 표시 가능

ex. 우리 가게에서는 국내산 쌀만 사용합니다. 우리 업소에서는 중국산 오징어, 꽃게, 콩만을 사용합니다.

### 3. 식자재의 원산지가 다를 경우, 혼합비율이 높은 순서대로 표시

ex. 불고기를 판매하는데 호주산 70%, 국내산 30% 쇠고기를 사용한다면, 불고기(쇠고기 : 호주산과 국내산 섞음)로 표시

### 4. 표시 대상 품목이 혼합되어 있을 경우, 각각의 원산지를 표시

- ex. 순두부찌개 콩 : 국내산, 오징어 : 중국산, 꽃게 : 중국 쇠고기김밥 - 쇠고기 : 캐나다산, 쌀 : 미국산
- ★ 메뉴에 포함된 표시 대상 품목이 여러 개라면 각각의 원산지를 표시해야 합니다.

고객센터 1644-4367 장애문의 help.dev@tablero.co.kr 서비스 문의 cs@tablero.co.kr

#### **tablero** business

| 🖶 우리가게                   | ~ |                                                                                                    |                   |
|--------------------------|---|----------------------------------------------------------------------------------------------------|-------------------|
| 🗊 리뷰                     | ~ | 네이글도 셀러느 ><br>서양식 - 10802187                                                                                                    |                   |
| 🖹 메뉴                     | ^ |                                                                                                    | 주문과 관련된 정보 입력     |
| 메뉴관리                     |   | 메뉴정보 메뉴옵션 대표메뉴 커버이미지 <mark>주문안내ㆍ원산지</mark>                                                                                                    |                   |
| 품절관리                     |   |                                                                                                    |                   |
| ▣ 주문정산                   | ~ | 주문안내                                                                                                    | <u>변경하기</u>       |
| 🔅 내정보                    | ~ |                                                                                                    |                   |
| 冠 혜택                     | ~ | 문이 들어오면 요리하는 방식으로 진행하기 때문에 주문 후 10~20분정도 대기시간이 소요됩니다.                                                                                              |                   |
|                          |   | 2<br>위사지                                                                                                    |                   |
|                          |   | 원신지                                                                                                    | <u>변경하기</u>       |
|                          |   | 치아씨드 / 파라과이,멕시코 , 햄프시드 / 캐나다 , 아몬드슬라이스 / 미국 , 베이컨 / 미국 , 옥수수 / 미국 , 병여<br>이집트 캐나다, 렌틸콩 / 캐나다 , 퀴노아 / 미국, 올리브 / 미국 , 율무 / 국내산, 귀리 / 캐나다 , 채소류 / 국내산 | 아리콩 /<br><u>산</u> |
| <b>rtablero</b> business |   |                                                                                                    |                   |

| Google Play |  |
|-------------|--|
| 🇯 App Store |  |
|             |  |

# 02 메뉴 메뉴 옵션

## 1. 옵션 그룹 추가

[메뉴관리] - [메뉴옵션] - [옵션그룹추가]에서 옵션 그룹을 생성해주세요.

2. 옵션 추가 / 순서 변경

[메뉴관리] - [메뉴옵션]에서 원하는 옵션 그룹을 선택하고, 해당 그룹에 들어갈 옵션을 등록해주세요.

#### 🖶 우리가게 테이블로 샐러드 > 🗊 리뷰 서양식 - 10802187 🖹 메뉴 주문안내 · 원산지 메뉴정보 메뉴옵션 대표메뉴 커버이미지 메뉴관리 품절관리 1 -----, 옵션그룹 순서 변경 🖩 주문정산 옵션그룹 추가 `..... 🔅 내정보 🔊 혜택 가격 . 1인분, 2인분, 3인분

| <b>⊏tablero</b> busi                                                   | iness |                                                                               |                        |
|------------------------------------------------------------------------|-------|-------------------------------------------------------------------------------|------------------------|
| <ul> <li>☞ 우리가게</li> <li>♥ 리뷰</li> <li>● 메뉴</li> <li>● 메뉴관리</li> </ul> | ~     | <b>테이블로 샐러드 〉</b><br>서양식 - 10802187<br><b>메뉴정보 메뉴옵션 대표메뉴 커버이미지 주문안내 · 원산지</b> |                        |
| 품절관리<br>중문정산                                                           | ~     | 옵션그룹 > <b>토핑 추가 (선택1)(최대 1개)</b>                                              | 2<br>옵션 순서 변경<br>옵션 추가 |
| 18 혜택                                                                  | ~     | <sup>옵션 수</sup> 최소 1개 / 최대 5개                                                 | <u>변경하기</u>            |

#### **tablero** business

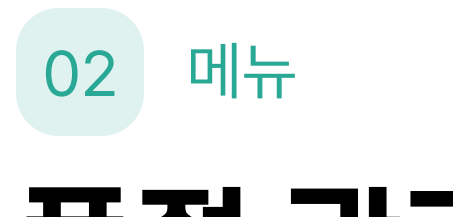

## 품절 관리

## 메뉴, 옵션 품절

메뉴나 옵션의 재료 품절 상태를 손쉽게 변경하세요.

품절 설정 방법

[메뉴] - [품절관리]

 $\mathbf{V}$ 

[메뉴품절 설정] 또는 [옵션품절 설정] 선택

 $\mathbf{V}$ 

메뉴/옵션 우측 [품절] 버튼을 1번 클릭 시 품절 상태로 2번 클릭 시 [해제] 상태가 됩니다.

| 문 우리가게             | ~<br>~ | <b>아메리칸 트레이 부평본점 &gt;</b><br>서양식 - 10802187 |
|--------------------|--------|---------------------------------------------|
| 에뉴<br>에뉴관리<br>품절관리 | ^      | 2<br>메뉴품절 설정 옵션품절 설정                        |
| 圖 주문정산<br>☞ 계정     | ~<br>~ | SALAD(샐러드)                                  |
| 📨 혜택관리             | ^      | 아메리칸트레이샐러드<br>아메리칸트레이샐러드 : 7,500원 품절        |
|                    |        | 리코타치즈샐러드<br>리코타치즈샐러드 : 11,500원 품절           |
|                    |        | <b>콥샐러드</b><br>콥샐러드 : 13,500원 품절            |
|                    |        | 연어샐러드<br>연어샐러드 : 13,500원                    |
|                    |        | <b>슈퍼그레인보울</b><br>슈퍼그레인보울 : 10,500원 품절      |
|                    |        | 캘리포니아 아보카도 쉬림프 샐러드<br>1인분 : 13,000원 품절      |

# 03 <sup>리뷰</sup> 리뷰관리

## 고객 리뷰

고객 관리로 충성고객을 만드는 것은 매장의 지속적 유지에 큰 도움이 되며, 20%의 충성고객은 전체 매출의 80%를 차지합니다.

## 1. 리뷰 댓글 등록

[리뷰] - [사장님 댓글 등록하기]

### $\checkmark$

내용 작성 후 [저장]

### 2. 악성 댓글 차단하기

[리뷰] - 각 리뷰 우측…클릭

### $\mathbf{V}$

[차단하기] 고의적인 악성 댓글 차단 가능

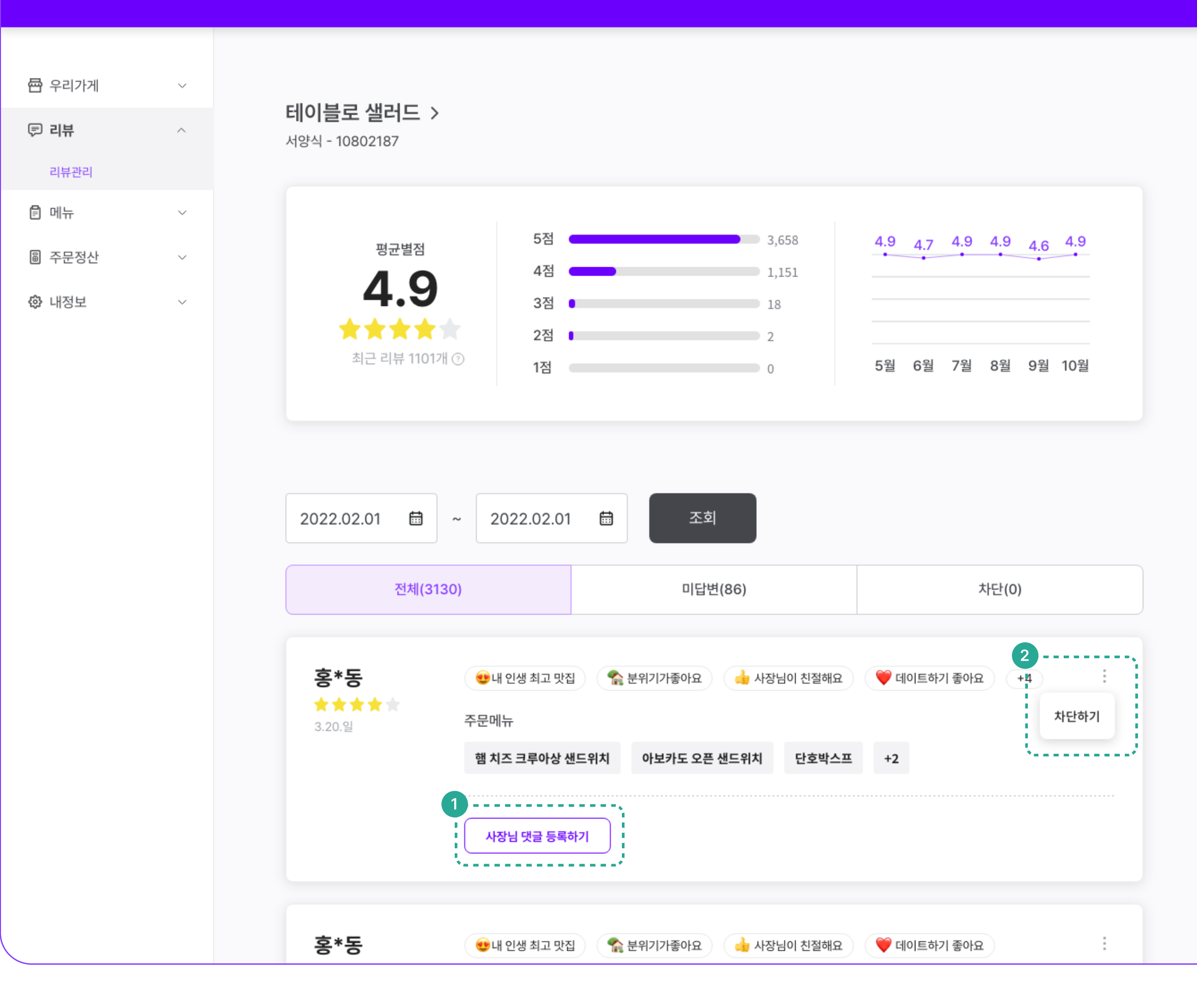

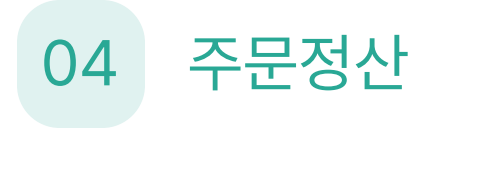

## 주문 내역

모든 주문 내역을 한 번에 확인할 수 있습니다. 주문 정보와 함께 정산에 대한 정보도 제공합니다.

### 주문 취소 방법

밀린 주문, 메뉴 품절, 고객이 원할 시에 주문 취소가 가능합니다.

[주문정산] - [주문내역] - [자세히] 클릭

 $\mathbf{\Lambda}$ 

[주문취소] 선택

#### 주문 상세내역 확인 가능

| 🖶 우리가게 | $\sim$ | 주문번호                              | 주문시각                            | 주문내역                                      | 결제타입    | 수령방법 | 대기번호       | 결제금액    |     |
|--------|--------|-----------------------------------|---------------------------------|-------------------------------------------|---------|------|------------|---------|-----|
| 🗊 리뷰   | ~      | 식사완료<br>T-220627152055            | 2022. 04. 05 (금)<br>오후 10:04:52 | 리코타치즈샐러드 외 1건                             | 신용/체크카드 | 매장   | 628번       | 58,000원 | 자세히 |
| 🛱 메뉴   | $\sim$ |                                   |                                 |                                           |         |      |            |         | •   |
| B 주문정산 | ^      | 식사완료<br>T13151515151              | 2022. 04. 05 (금)<br>오후 10:04:52 | 리코타치즈샐러드 외 1건                             | 간편결제    | 매장수령 | 627번       | 24,000원 | 자세히 |
| 구군대학   |        |                                   |                                 |                                           |         |      |            |         |     |
| 정산내역   |        | 주문정보                              |                                 | 리코타치즈샐러드 1 개                              |         |      |            | 11,500원 |     |
| 🔅 내정보  | $\sim$ |                                   |                                 | └ 리코타치즈샐러드 (11,500원)                      |         |      |            | ·       |     |
|        |        |                                   |                                 | 닭가슴살샐러드 1개                                |         |      |            | 12,500원 |     |
|        |        |                                   |                                 | 느 1인분 (12,500원)                           |         |      |            |         |     |
|        |        |                                   |                                 | 총 결제금액                                    |         |      |            | 24,000원 |     |
|        |        | 정산정보                              |                                 | (A) 매출금액                                  |         |      |            | 11,500원 |     |
|        |        | 입금예정금액은 변경될 :<br>조정금액 반영된 실제 입    | 수 있어요.<br>금금액은                  | (B) 차감금액                                  |         |      |            | -1,256원 |     |
|        |        | 정산내역에서 확인해 주/                     | 네요.                             | └ 테이블로 이용 수수료                             |         |      |            | -1,256원 |     |
|        |        |                                   |                                 | (C) 부가세                                   |         |      |            | -150원   |     |
|        |        |                                   |                                 | <b>입금예정금액 (A+B+C)</b><br>2022. 04. 12 (화) |         |      |            | 24,000원 |     |
|        |        |                                   |                                 |                                           | 대기 알림발송 | ଖ୍ୟ  | 2<br>수중 출력 | 주문 취소   |     |
|        |        | 식사완료<br>T13151515151              | 2022. 04. 05 (금)<br>오후 10:04:52 | 리코타치즈샐러드 외 1건                             | 간편결제    | 매장수령 | 620번       | 24,000원 | 자세히 |
|        |        | <mark>결제취소</mark><br>T13151515151 | 2022. 04. 05 (금)<br>오후 10:04:52 | 리코타치즈샐러드 외 1건                             | 간편결제    | 매장수령 | 619번       | 24,000원 | 자세히 |

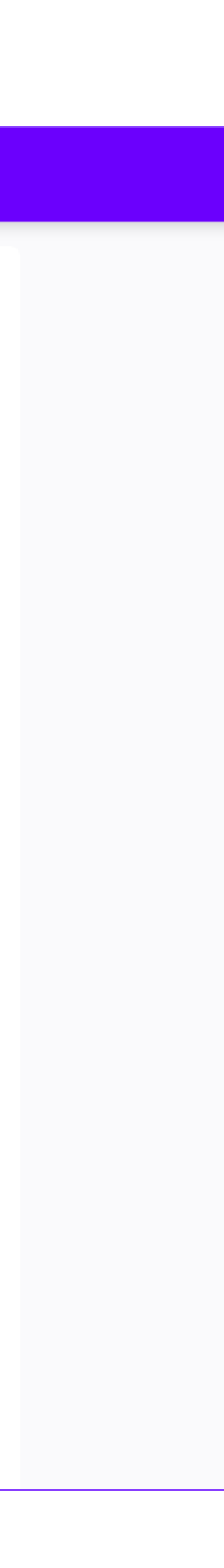

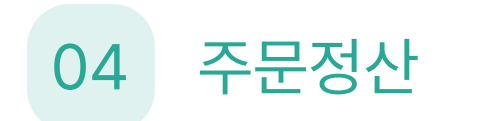

# 정산 내역

이달의 정산 금액 및 기간별 정산 내역을 확인할 수 있습니다.

정산 상태도 확인 가능합니다.

정산하는 방법

[주문정산] - [정산내역] 클릭

 $\mathbf{V}$ 

정산 항목별 우측 [정산하기]

#### **tablero** business

| 금 우리가게 □ 리뷰              | ~ | 이달 정산 금액           |                           |              |                   |                      | 테이블로 수수료 1.8%   |
|--------------------------|---|--------------------|---------------------------|--------------|-------------------|----------------------|-----------------|
| 🖹 메뉴                     | ~ |                    |                           |              |                   |                      |                 |
| ⑥ 주문정산     주문내역     정산내역 | ^ | 이달 주문 수<br>결제금액 50 | 227 건<br>-<br>),168,000 원 | 정산 예정금액 16   | <b>58,000</b> 원 = | 총 결제 금액 <b>50,00</b> | <b>)0,000</b> 원 |
| ☺ 내정보                    | ~ | 2022년 2월           | 01일 20                    | 22년 2월 28일   | ✓ 결제완료            |                      |                 |
|                          |   |                    |                           |              |                   |                      |                 |
|                          |   |                    | 정산일 기준                    | 정산 일정        | 결제타입              | 정산 입금액               |                 |
|                          |   | T13151515151       | 2022. 11. 01              | 2022. 11. 05 | 간편결제              | 658,000원             | 정산하기            |
|                          |   | T13151515151       | 2022. 11. 01              | 2022. 11. 05 | 간편결제              | 24,000원              | 정산중             |
|                          |   | T13151515151       | 2022. 11. 01              | 2022. 11. 05 | 간편결제              | 842,000원             | 정산중             |
|                          |   | T13151515151       | 2022. 11. 01              | 2022. 11. 05 | 간편결제              | 24,000원              | 정산중             |
|                          |   | TADAFAFAFAFA       | 0000 11 01                | 0000 44 05   | 그나까지 거두네          | 40540000             | THOLE           |
|                          |   |                    |                           |              |                   | 정산상태 표시              |                 |

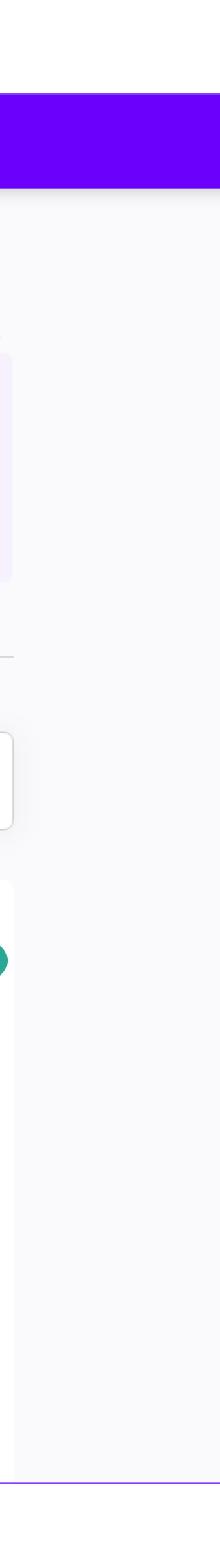

# 05 혜택

## 혜택 관리

매장 활성화를 위한 할인쿠폰 이벤트를 진행해보세요. 매장 근처 테이블로 고객에게 알림 PUSH가 자동 발송됩니다.

### 1. 할인쿠폰 등록하기

[혜택관리] - [쿠폰 등록]

### 쿠폰 등록 시, 테이블로 내부 검수 후 발행됩니다.

- ★ 검수 중 내용 오류, 오탈자 등 특이사항이 있을 경우 반려될 수 있으며 반려 내용 확인 후 수정하여 재등록해주셔야합니다.
   (내부 검수 시간 : 오후 12시, 18시)
- ★ 하나의 쿠폰 종류 당, 최대 3개까지 설정 가능
- ★ 각 쿠폰 당 최대 할인 금액은 10만원으로 제한

| rta. | blei | ro hu | isiness |
|------|------|-------|---------|
| Lu   | DIE  |       | isines  |

| <ul> <li>다 우리가게</li> <li>다 리뷰</li> <li>다 미뉴</li> <li>다 주문정산</li> </ul> | ~ | <b>테이블로 샐러드 &gt;</b><br>서양식 - 10802187                                                                                            |                    |
|------------------------------------------------------------------------|---|----------------------------------------------------------------------------------------------------|--------------------|
| 🔅 내정보                                                                  | ~ | <b>쿠폰을 등록하면 테이블로 내부 검수 후 쿠폰발행이 시작됩니다.</b> (검수는 12시 그리고 18시 2번 진행 됩니다.)                                                            | •                  |
| > 혜택<br>혜택관리<br>팝업관리                                                   | ^ | 검색어를 입력해 주세요 Q 조회                                                                                                    | 1<br>쿠폰등록          |
|                                                                        |   | 진행중 검수중 반려                                                                                                    | 이벤트 종료             |
|                                                                        |   | [아메리칸트레이] 첫 주문 고객대상 이벤트 현장식사<br>쿠폰 사용기간 : 2022년 08월 15일 ~ 2022년 10월 15일<br>1,000원 할인 (21/100) 100,000원 할인 (0/10) 50,000원 할인 (9/9) | :<br>상세보기<br>발행 취소 |
|                                                                        |   | [아메리칸트레이] 첫 주문 고객대상 이벤트 포장주문<br>쿠폰 사용기간 : 2022년 08월 15일 ~ 2022년 10월 15일<br>1,000원 할인 (21/100) 100,000원 할인 (0/10) 50,000원 할인 (9/9) | :                  |
|                                                                        |   | [아메리칸트레이] 첫 주문 고객대상 이벤트 현장식사                                                                                                    | :                  |

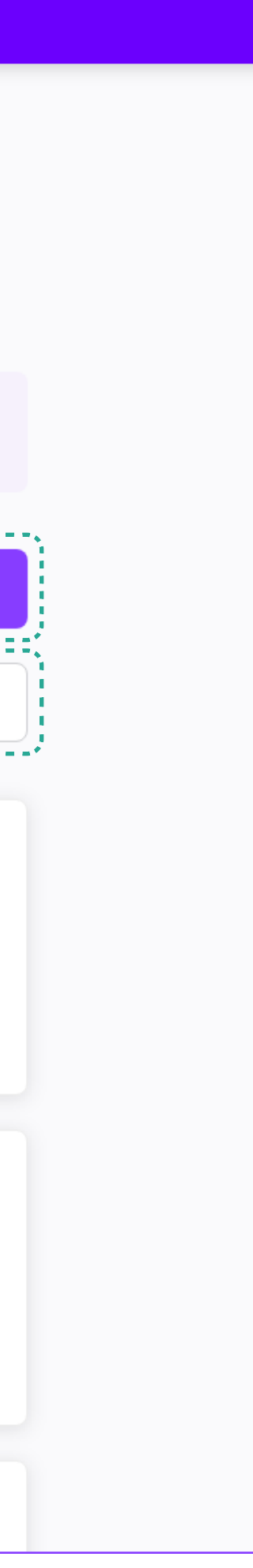

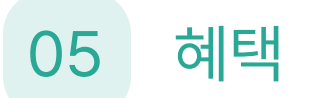

## 할인쿠폰 등록 : I단계

쿠폰 제목

'쿠폰 제목'은 사장님 화면에서만 보이고, 손님에게는 노출되지 않습니다. 사장님께서 구분하기 쉬운 제목을 사용해주세요!

### 혜택 제공 주문 방식

주문 방식에 따라 쿠폰을 다르게 적용할 수 있습니다. 현장 식사 : 홀 주문 고객만 사용 가능 포장 주문 : 포장 주문 고객만 사용 가능

#### **tablero** business

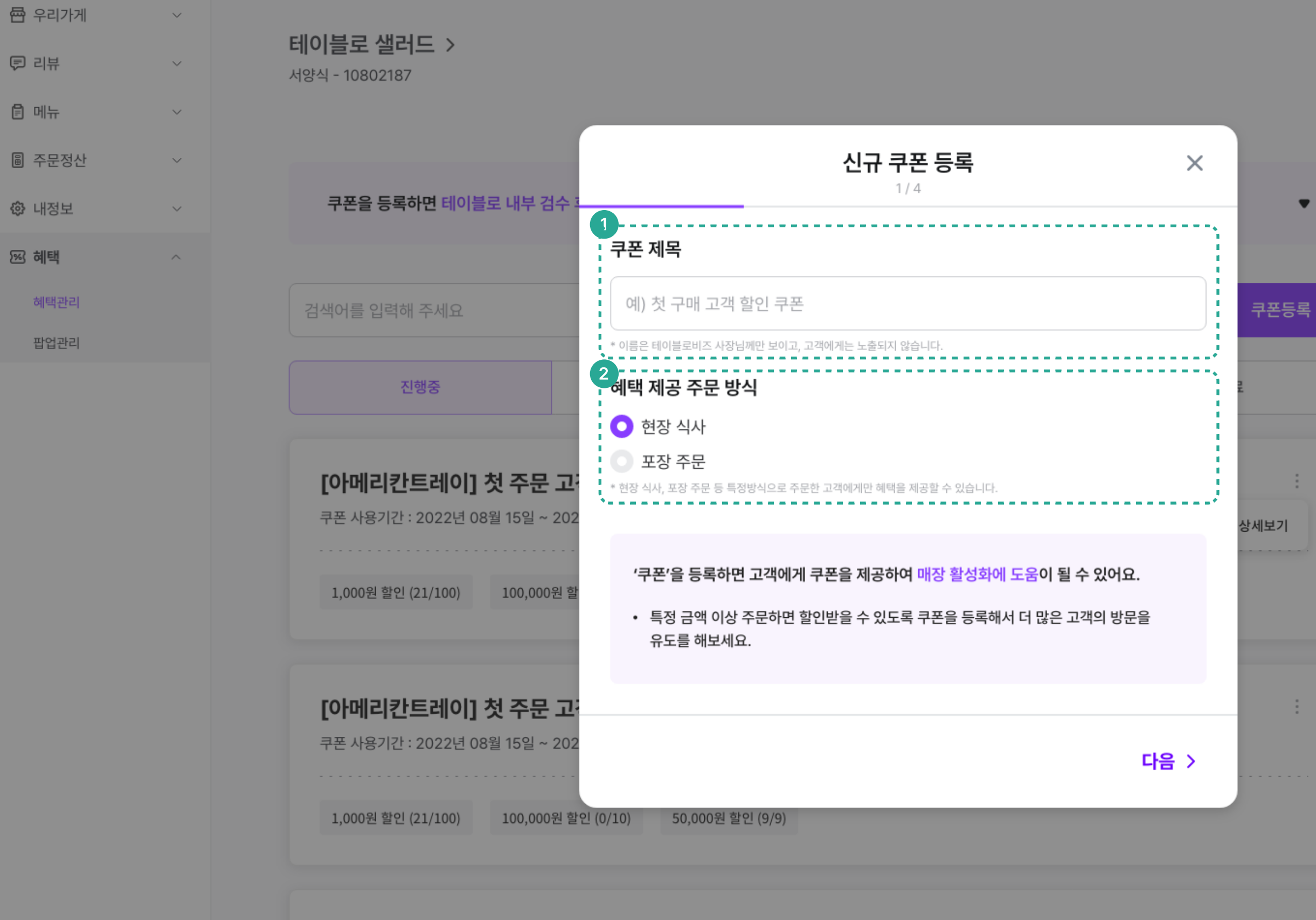

[아메리칸트레이] 첫 주문 고객대상 이벤트 현장식사

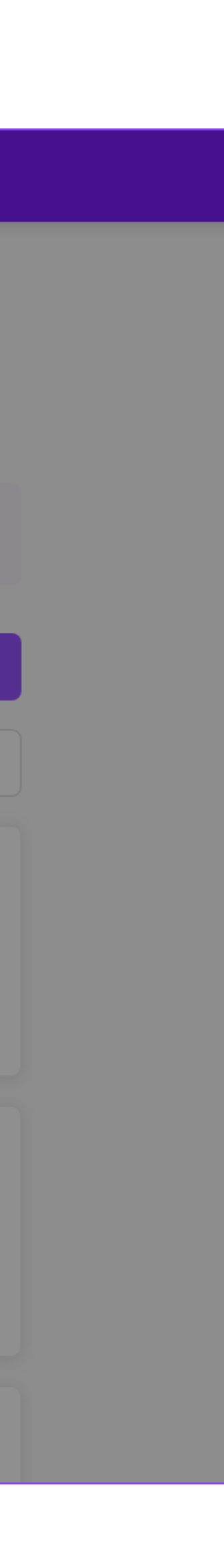

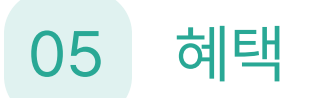

## 할인쿠폰 등록 : 2단계

할인쿠폰 노출기간

노출 기간은 고객의 쿠폰 사용가능 기간을 뜻합니다. 노출 기간을 설정해주세요.

 ★ 할인쿠폰 혜택 시작일은 쿠폰 등록 당일로부터 1개월 이내로 설정 가능합니다.

★ 노출 기간은 시작일로부터 최소 7일, 최대 1년까지 가능합니다.

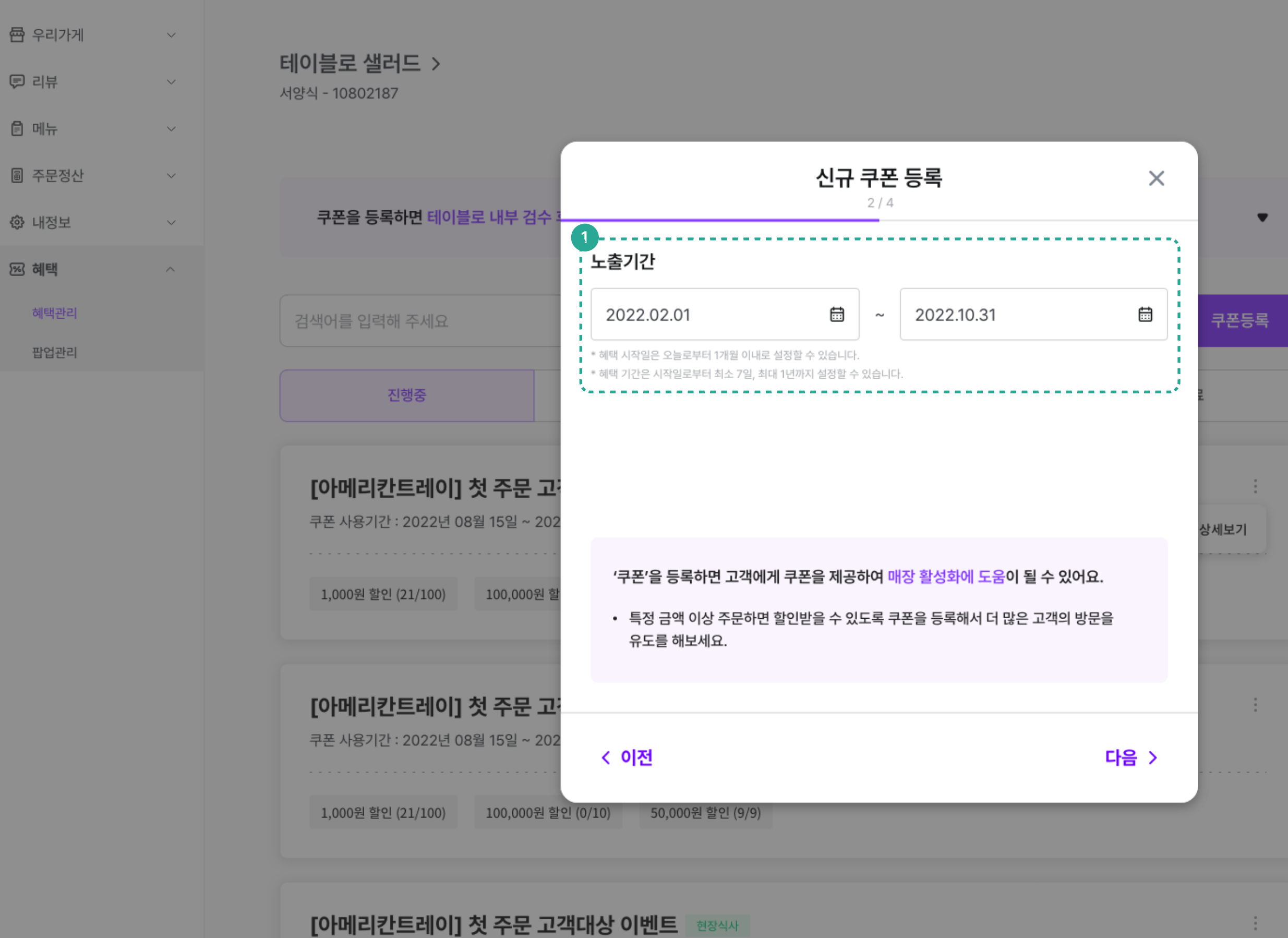

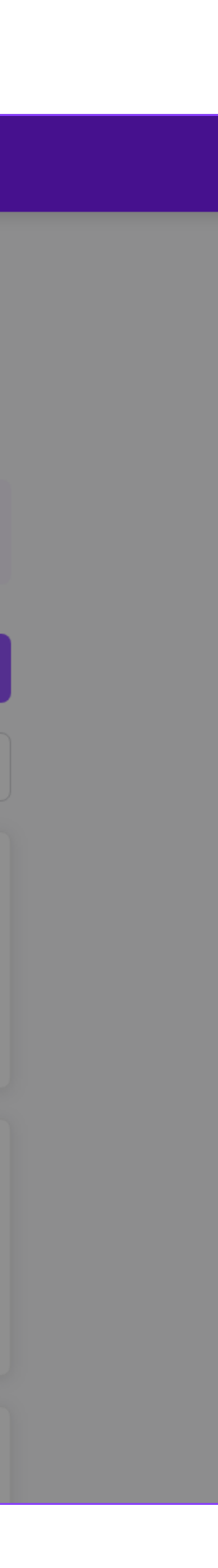

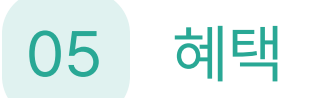

## 할인쿠폰 등록 : 3단계

쿠폰 발행비용

금액대별 할인 금액과 쿠폰 수량을 먼저 입력해주세요.

설정된 총 쿠폰 비용은 '쿠폰 발행비용'에 자동으로 합산됩니다.

ex. 10,000원 이상 1,000원 할인 60장 (60,000원) 20,000원 이상 2,000원 할인 30장 (60,000원) 30,000원 이상 5,000원 할인 16장 (80,000원) 쿠폰 발행비용 200,000원

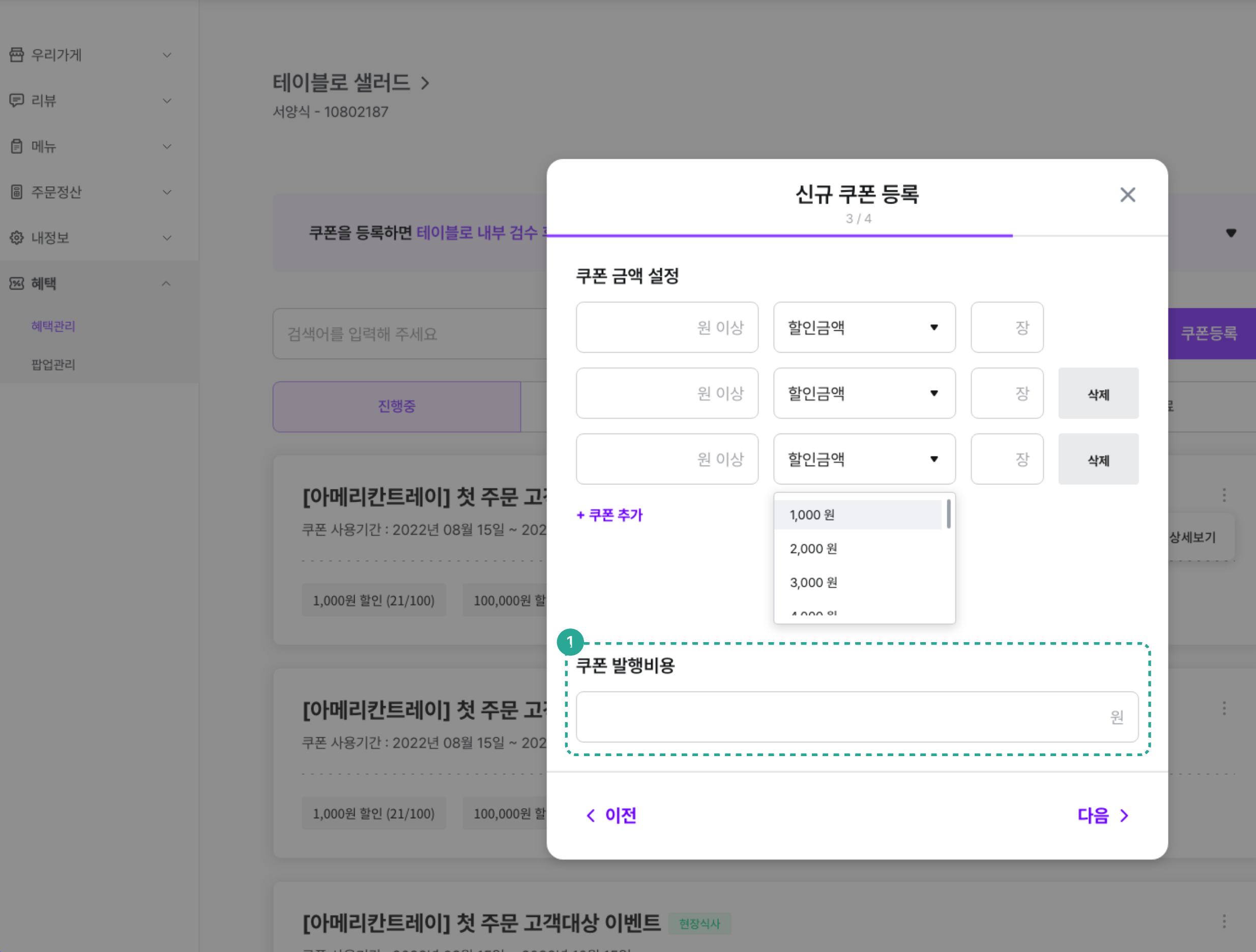

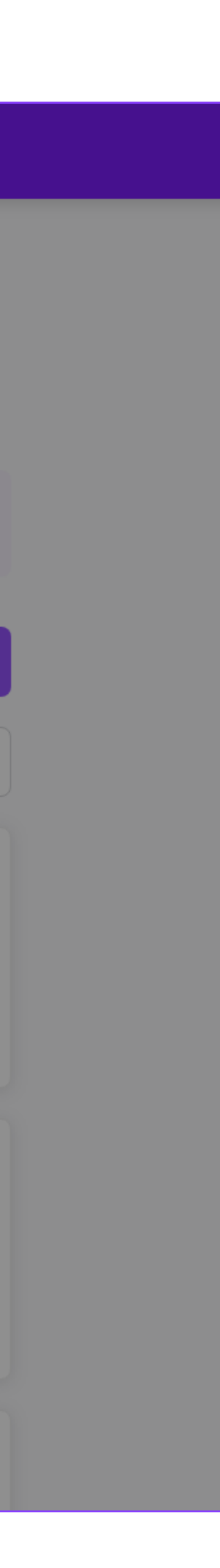

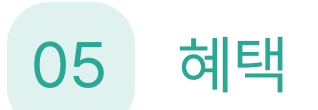

## 할인쿠폰 등록 : 4단계

최종 쿠폰 정보를 확인하고 저장해주세요.

등록된 쿠폰(검수 후)은 고객이 매장 내 NFC태그 시 확인할 수 있으며, 주문 시 사용할 쿠폰을 선택합니다.

테이블로 사용자 앱의 '쿠폰함'에 고객 위치 주변의 모든 테이블로 가맹점의 쿠폰이 노출됩니다.

각 쿠폰별 사용조건과 잔여수량이 표시되어 고객의 방문을 유도해 매장을 활성화시킬 수 있습니다.

#### **tablero** business

| 우리가게 | ~ |
|------|---|
| 리뷰   | ~ |
| 메뉴   | ~ |
| 주문정산 | ~ |
| 내정보  | ~ |
| 혜택   | ^ |
| 혜택관리 |   |
|      |   |

팝업관리

| 테이블로 | 샐러드 | > |  |
|------|-----|---|--|

서양식 - 10802187

| 크포은 드로하며 테이블리 내브 거스 :                                    |                                        | 신규 쿠폰 등록    |       | × |      |
|----------------------------------------------------------|----------------------------------------|-------------|-------|---|------|
| 구근 <b>걸 공식이던 데이글도 데구 금구</b> -<br>검색어를 입력해 주세요            | <b>쿠폰 제목</b><br>[아메리칸트레이] 첫 주문 고객      | 쿠폰 이벤트      |       |   | 쿠폰등록 |
| 진행중                                                      | <b>혜택 제공 주문 방식</b><br>현장 식사            |             |       | 2 | -    |
| <b>[아메리칸트레이] 첫 주문 고</b><br>쿠폰 사용기간 : 2022년 08월 15일 ~ 202 | <b>노출기간</b><br>2022.02.01 ~ 2022.10.31 |             |       |   | 상세보기 |
| 1,000원 할인 (21/100) 100,000원 할                            | 쿠폰 설정 금액                               |             |       |   |      |
| [아메리카트레이] 첫 주문 고:                                        | 5,000 원 이상                             | 1,000 원 할인  | 100 장 |   |      |
| 쿠폰 사용기간 : 2022년 08월 15일 ~ 202                            | 10,000 원 이상                            | 2,000 원 할인  | 20 장  |   |      |
| 1,000원 할인 (21/100) 100,000원 할                            | 100,000 원 이상                           | 10,000 원 할인 | 10 장  |   |      |
| [아메리칸트레이] 첫 주문 고:                                        | < 이전                                   |             | 1     | 장 | :    |

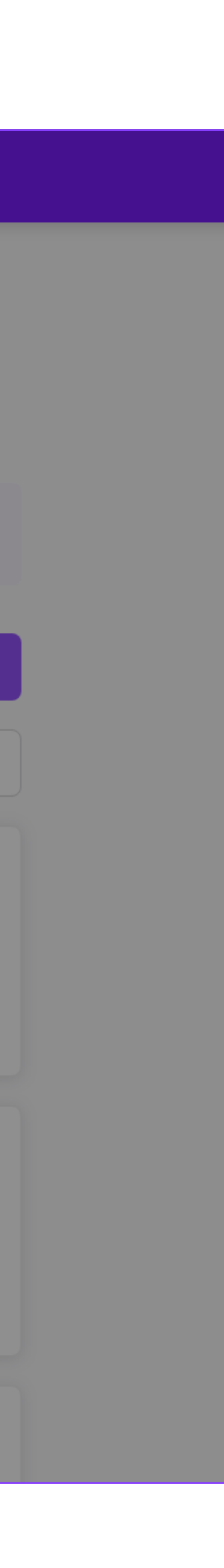

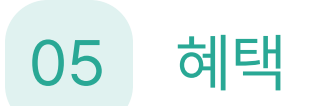

## APP 할인쿠폰 화면

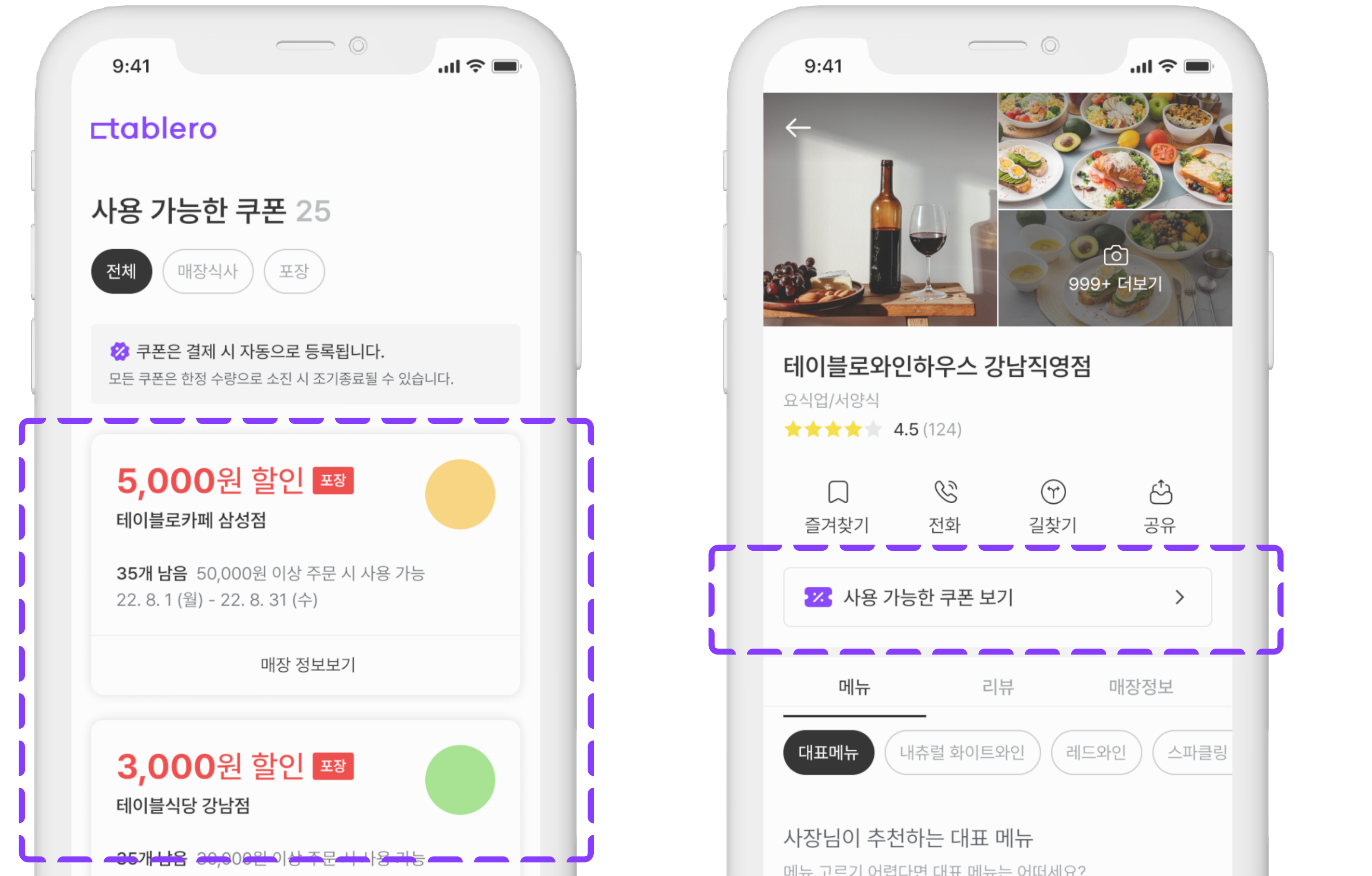

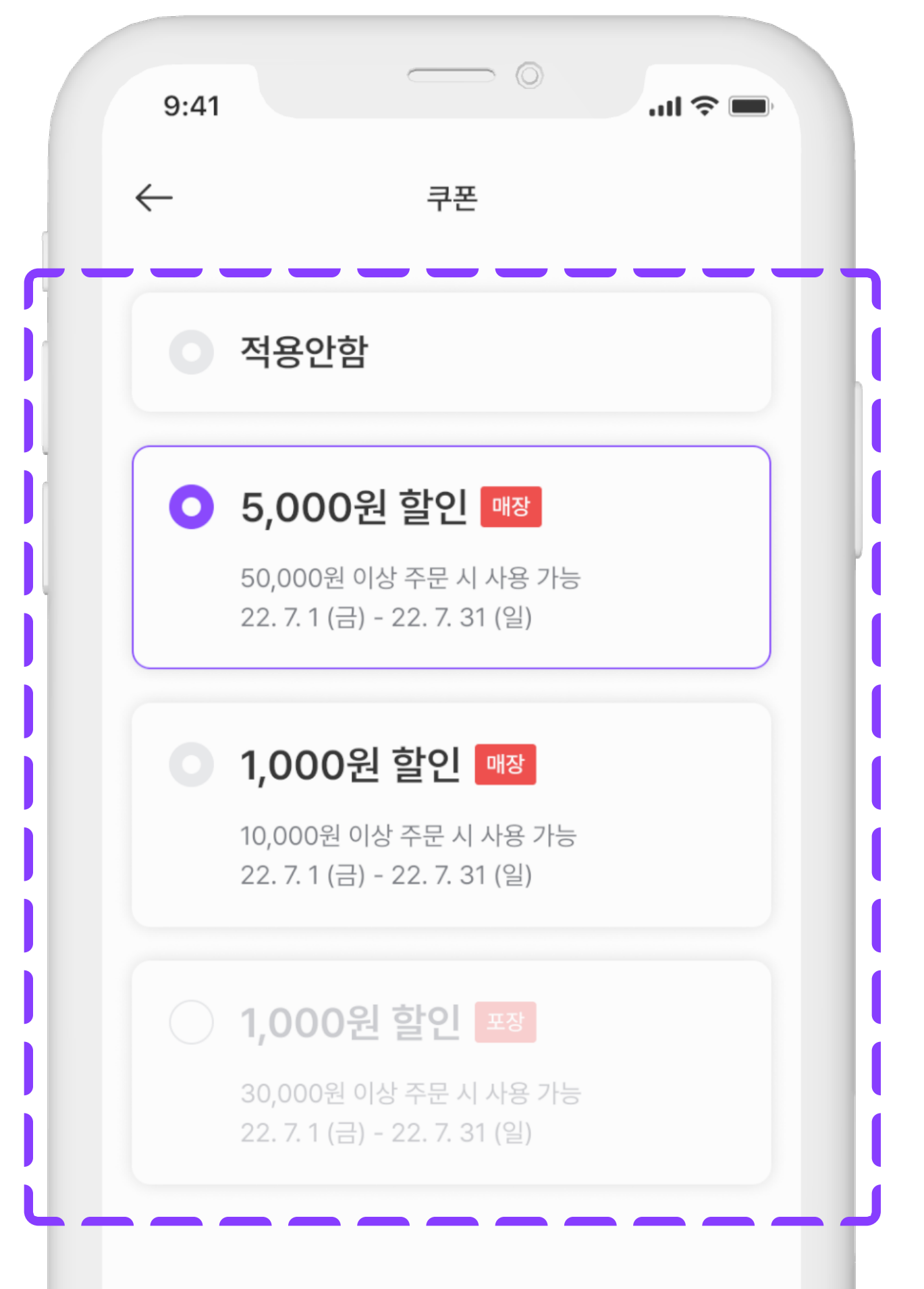

쿠폰 유의사항

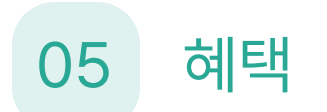

## 팝업 관리

우리 매장의 이벤트 소식, 신메뉴 출시 소식을 팝업으로 관리하고 홍보해보세요.

팝업 등록하기

[팝업관리] - [팝업 등록]

팝업 등록 시, 테이블로 내부 검수 후 발행됩니다.

 ★ 검수 중 내용 오류, 오탈자 등 특이사항이 있을 경우 반려될 수 있으며 반려 내용 확인 후 수정하여 재등록해주셔야합니다. (내부 검수 시간 : 오후 12시, 18시)

팝업은 기본적으로 1개만 활성화시킬 수 있습니다. 여러 개의 팝업을 등록하여도 활성화시킨 1개의 팝업만 노출됩니다.

| <ul> <li>다 우리가게</li> <li>다 리뷰</li> <li>다 미뉴</li> <li>다 주문정산</li> <li>아 내정보</li> </ul> | ×<br>×<br>× | <b>테이블로 샐러드 〉</b><br>서양식 - 10802187<br>건색어를 입력해 주세요 Q 조회                                                  | 1<br>팝업등록       |
|---------------------------------------------------------------------------------------|-------------|----------------------------------------------------------------------------------------------------|-----------------|
| 📨 혜택                                                                                  | ^           | 승인         검수중         반려                                                                                 |                 |
| 혜택관리                                                                                  |             | 2                                                                                                    |                 |
| 집입관리                                                                                  |             | [아메리칸트레이] 첫 주문 고객대상 이벤트 노출중                                                                               | :               |
|                                                                                       |             | 연결 링크 : www.changupin.kr<br>팝업 노출기간 : 2022년 08월 15일 ~ 2022년 10월 15일                                       | 상세보기<br>팝업 비활성화 |
|                                                                                       |             | <b>[아메리칸트레이] 첫 주문 고객대상 이벤트</b> 미노출<br>연결 링크 : www.changupin.kr<br>팝업 노출기간 : 2022년 08월 15일 ~ 2022년 10월 15일 | <u>삭제</u><br>:  |
|                                                                                       |             | <b>[아메리칸트레이] 첫 주문 고객대상 이벤트</b> 미노출<br>연결 링크 : www.changupin.kr<br>팝업 노출기간 : 2022년 08월 15일 ~ 2022년 10월 15일 | :               |
|                                                                                       |             | <b>[아메리칸트레이] 첫 주문 고객대상 이벤트</b> 미노출<br>연결 링크 : www.changupin.kr<br>팝업 노출기간 : 2022년 08월 15일 ~ 2022년 10월 15일 | :               |

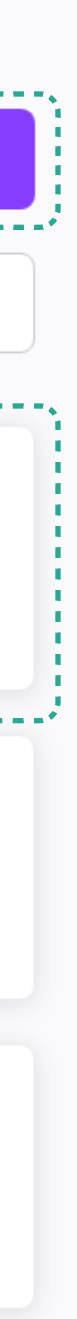

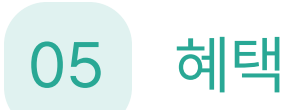

## 팝업 등록 : 1단계

### 팝업 제목

'팝업 제목'은 사장님 화면에서만 보이고, 손님에게는 노출되지 않습니다. 사장님께서 구분하기 쉬운 제목을 사용해주세요!

### 노출기간

팝업이 노출되는 기간입니다. 진행중인 이벤트 기간, 신메뉴 홍보 기간 등 원하는 노출 기간을 설정해주세요.

#### **\_\_tablero** business

| 우리가게 | ~ |
|------|---|
| 리뷰   | ~ |
| 메뉴   | ~ |
| 주문정산 | ~ |
| 내정보  | ~ |
| 혜택   | ^ |
|      |   |

혜택관리

팝업관리

## 테이블로 샐러드 >

| 서양식 - 10802187 |  |
|----------------|--|
|----------------|--|

| 검색0 | 를 | 입력 | 해 주 | 세요 |
|-----|---|----|-----|----|
|-----|---|----|-----|----|

| 승인 |  |
|----|--|
|    |  |

#### [아메리칸트레이] 첫 주문 고<sup>;</sup>

연결 링크 : www.changupin.kr 팝업 노출기간 : 2022년 08월 15일 ~ 202

#### [아메리칸트레이] 첫 주문 고<sup>;</sup>

연결 링크 : www.changupin.kr 팝업 노출기간 : 2022년 08월 15일 ~ 202

#### [아메리칸트레이] 첫 주문 고<sup>;</sup>

연결 링크 : www.changupin.kr 팝업 노출기간 : 2022년 08월 15일 ~ 20

## [아메리칸트레이] 첫 주문 고객대상 이벤트 노종

연결 링크 : www.changupin.kr 팝업 노출기간 : 2022년 08월 15일 ~ 2022년 10월 15일

## 신규 팝업 등록 $\times$ 1/3 팝업등록 팝업 제목 예) 첫 구매 고객 할인 쿠폰 \* 이름은 테이블로비즈 사장님께만 보이고, 고객에게는 노출되지 않습니다. 노출기간 **.**... 2022.02.01 2022.10.31 ~ 세보기 다음 >

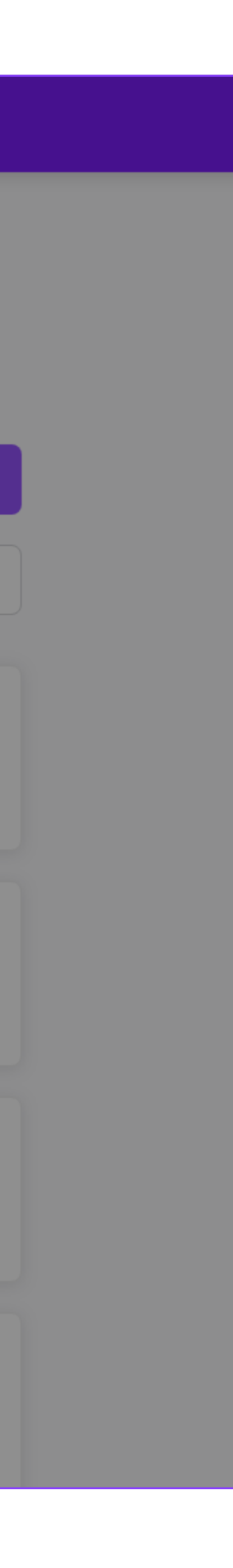

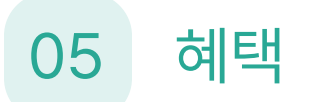

## 팝업 등록 : 2단계

이미지 등록

팝업 이미지는 필수로 등록해야 합니다.

고객이 매장 내 NFC 태그 후, 맨 처음 보이는 팝업 이미지로 원하는 내용(ex. 신메뉴 출시)을 담아 예쁘게 디자인하여 등록해 주세요.

### 연결 링크 등록

팝업을 터치했을 때 외부로 이동할 링크가 있다면 '노출 링크 설정'에서 '링크 설정'을 선택하고, [ https: ]를 제외한 주소를 등록해 주세요.

ex. www.changupin.kr

#### **\_\_tablero** business

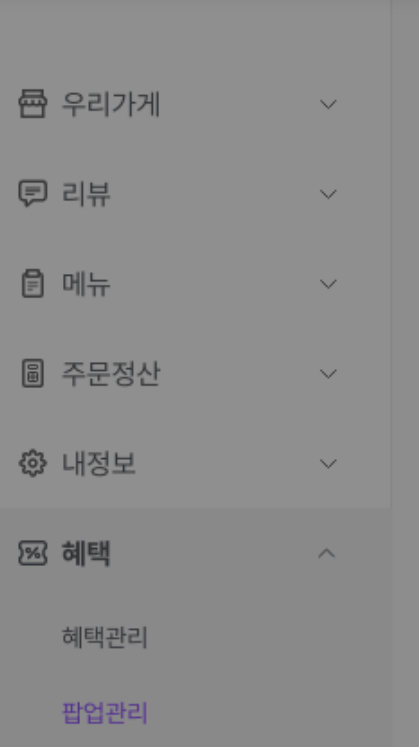

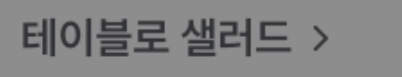

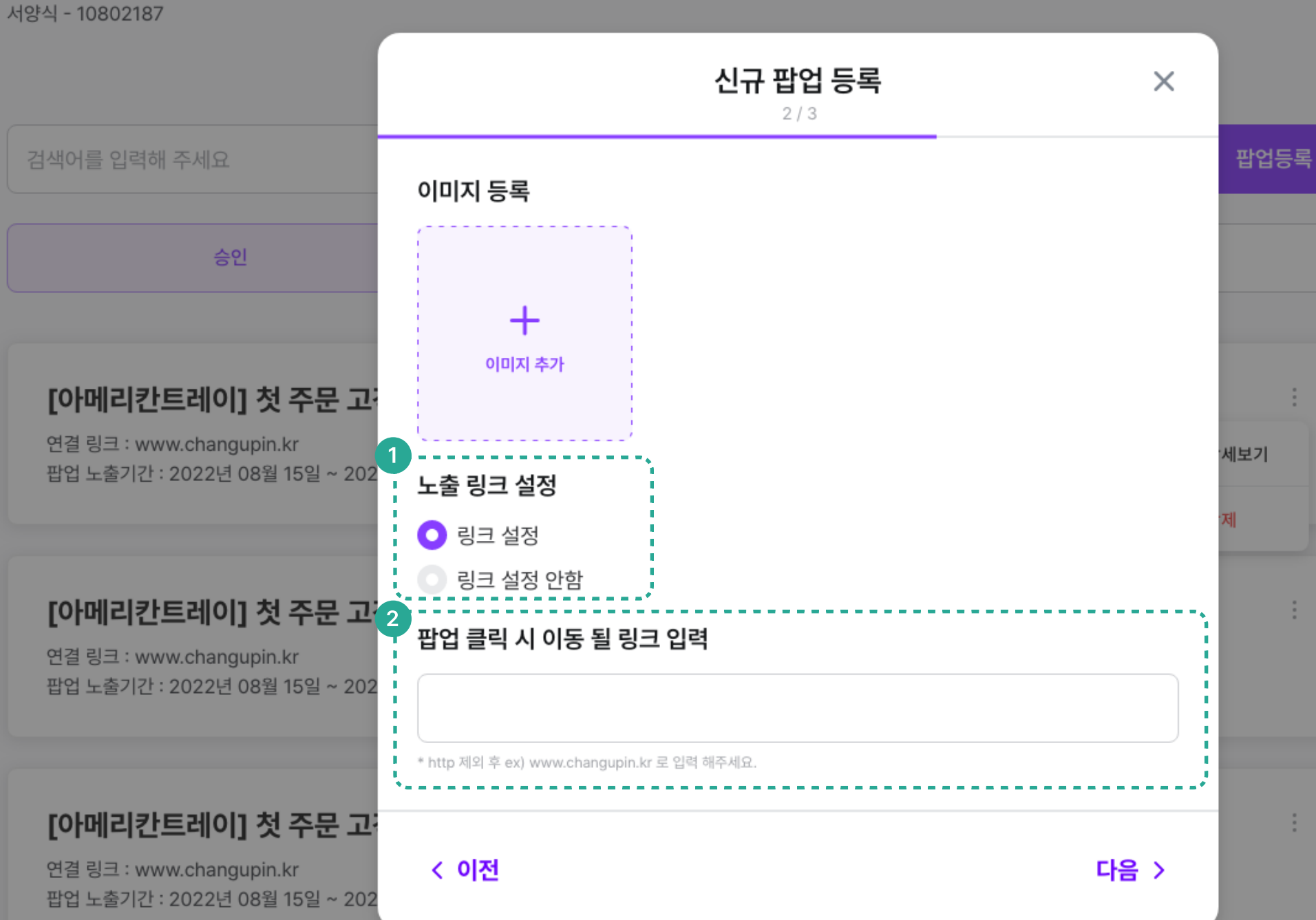

#### [아메리칸트레이] 첫 주문 고객대상 이벤트

연결 링크 : www.changupin.kr 팝업 노출기간 : 2022년 08월 15일 ~ 2022년 10월 15일 .

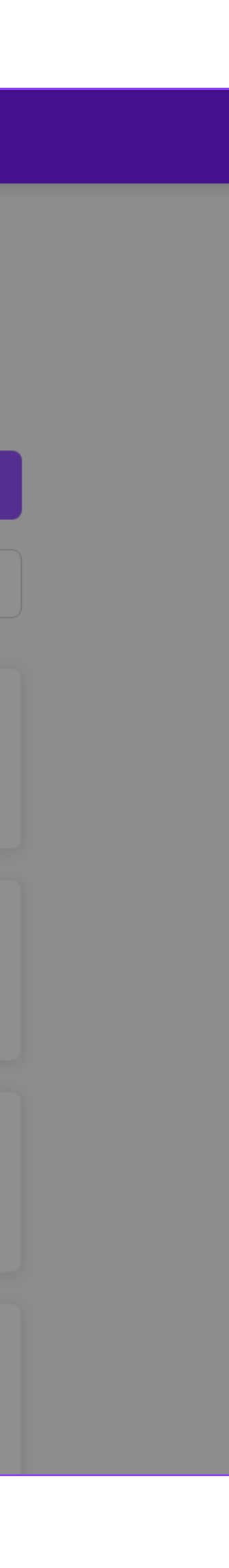

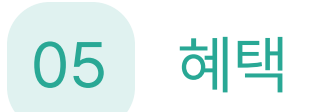

## 팝업 등록 : 3단계

최종 팝업정보를 확인하고, 저장해 주세요.

등록된 팝업은 검수 후 노출 기간에 맞춰 예시 이미지와 같이 테이블로 사용자 앱 - NFC 태그 후 첫 화면에 노출됩니다.

고객에게 매장, 이벤트, 신메뉴 홍보 마케팅을 간편하게 진행해 보세요.

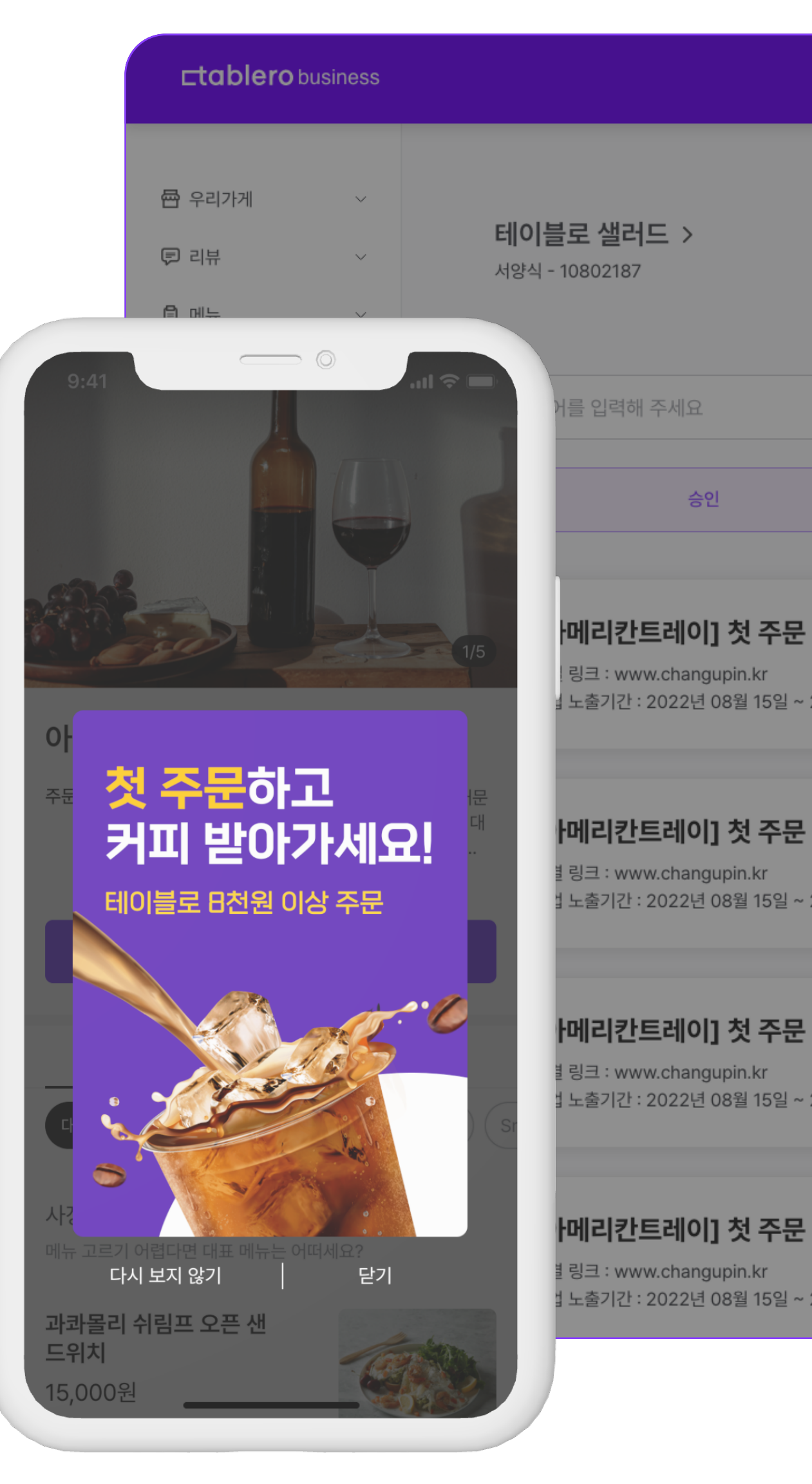

|                                                                                 | <b>신규 팝업 등록</b><br>3/3                      | × |      |
|---------------------------------------------------------------------------------|---------------------------------------------|---|------|
| 를 입력해 주세요                                                                       | 팝업 제목                                       |   | 팝업등록 |
| 승인                                                                              | 10주년 전 매장 할인 이벤트 진행 중!!                     |   |      |
| 메리카트레이1 첫 주무 고?                                                                 | <b>노출 링크 설정</b><br>리크 성적                    |   | :    |
| 링크 : www.changupin.kr<br>노출기간 : 2022년 08월 15일 ~ 202                             |                                             |   | 네보기  |
|                                                                                 | <b>이동 링크 주소</b><br>www.changupin.kr         | 9 | 4    |
| 메리칸트레이] 첫 주문 고                                                                  |                                             |   | :    |
| 링크 : www.changupin.kr<br>노출기간 : 2022년 08월 15일 ~ 202                             | <b>노출 기간</b><br>2022년 02월 01 ~ 2022년 03월 01 |   |      |
| <b>메리칸트레이] 첫 주문 고</b> ;<br>링크 : www.changupin.kr<br>노출기간 : 2022년 08월 15일 ~ 2022 | < 이전<br>지전                                  |   | :    |

#### ·메리칸트레이] 첫 주문 고객대상 이벤트 💵 📾

t 노출기간 : 2022년 08월 15일 ~ 2022년 10월 15일

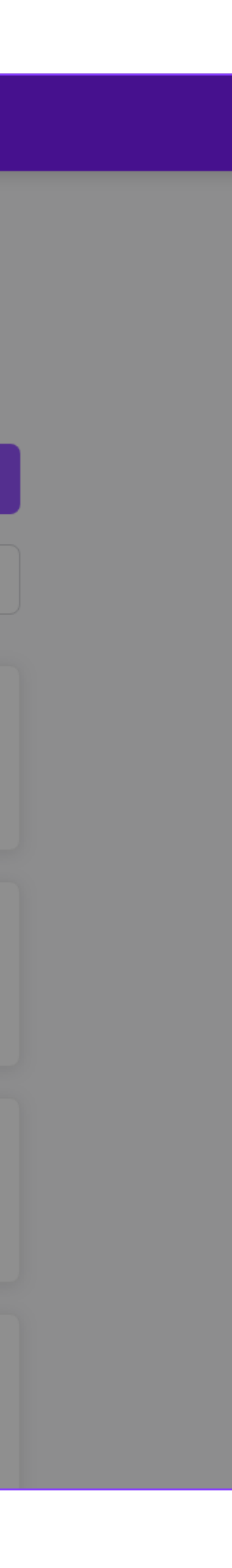